# 

## **D-link 2640u**

## ر اهنمای تنظیمات مودم

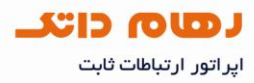

#### مشخصات ظاهري مودم

پنل پشت دستگاه

SWITCH : دکمه روشن و خاموش کردن

Power : محل اتصال آداپتور برق

Reset : دکمه ریست کردن مودم

اعداد ۱ تا ۴ : پورتهای LAN دستگاه برای اتصال به دستگاه های کابلی

LINE : اتصال به خط از طریق Splitter

آنتن wireless : جهت اتصال بی سیم به laptap و موبایل و ...

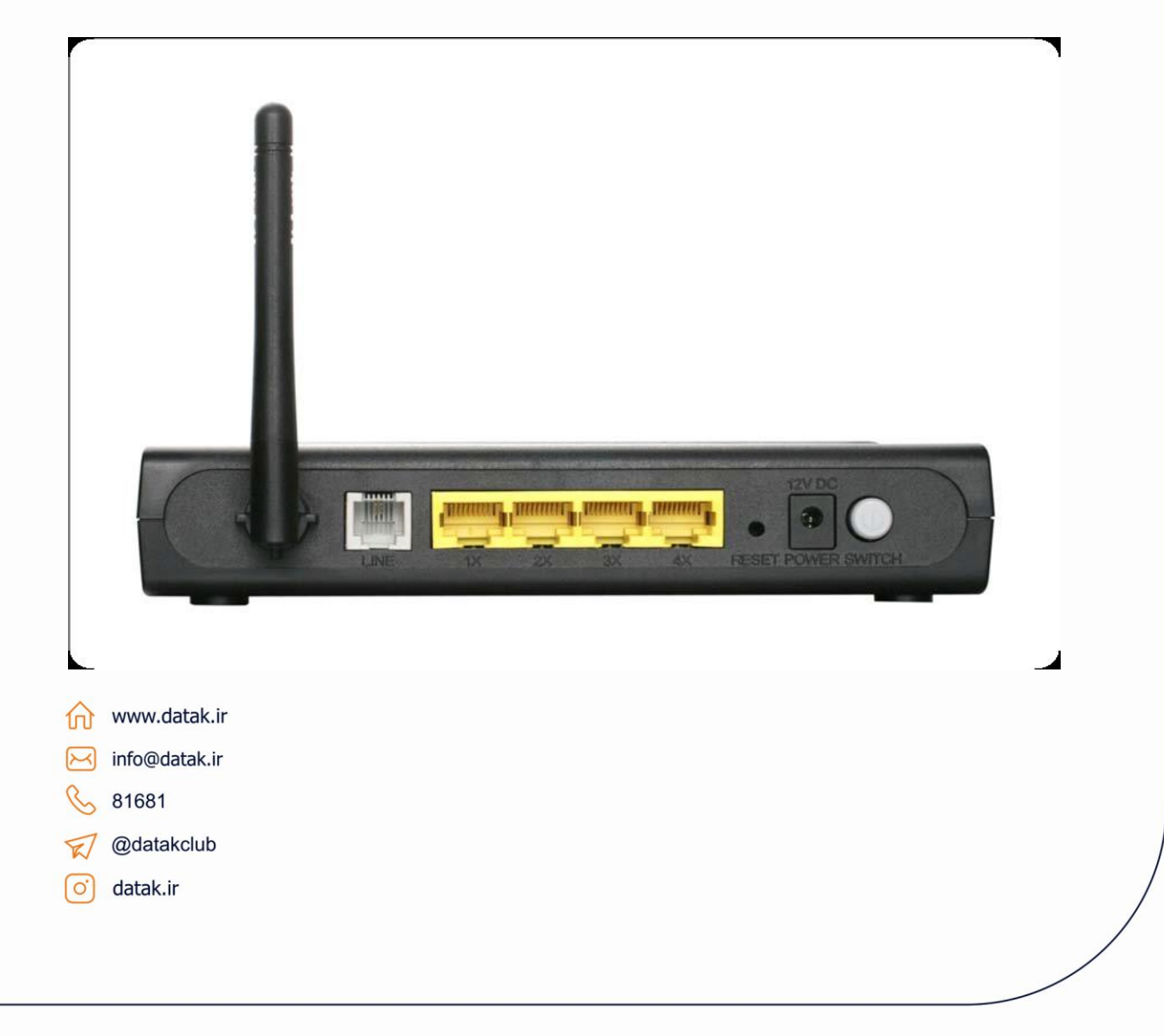

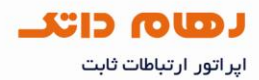

پنجره ای در یکی از مرورگر ها باز کرده و آدرس ۱۹۲٬۱۶۸٬۱۰۱ را در آدرس بار وارد کنید.

| inclusion control control opping the neopage in | ndows Internet Explorer                                                                                                    |                                | = 0 >                |
|-------------------------------------------------|----------------------------------------------------------------------------------------------------|--------------------------------|----------------------|
| 🔘 🗢 🖻 http://192.168.1.1/                       |                                                                                                    | 🗸 🐓 🗙 🚼 Google                 | Q                    |
| Edit View Favorites Tools Help                  |                                                                                                    |                                |                      |
| 🍕 Convert 🔻 🕵 Select                            |                                                                                                    |                                |                      |
| Favorites O Connecting                          |                                                                                                    | 🟠 🔹 🗟 🔹 🖾 🗰 💌 Page 🔹           | Safety 🔻 Tools 🔻 🔞 🖲 |
| What you can try:                               | splay the webpage                                                                                                    |                                |                      |
| Diagnose Connection Problems                    | Windows Security                                                                                                    |                                |                      |
| More information                                | The server 192.168.1.1 at DSL Router requires a username and<br>Warning: This server is requesting that your username and pa<br>sent in an insecure manner (basic authentication without a se<br>connection). | password.<br>ssword be<br>cure |                      |
|                                                 | User name Password Remember my credentials OK                                                                                                    | Cancel                         |                      |
|                                                 |                                                                                                    |                                |                      |
| //100 160 1 1 /                                 |                                                                                                    |                                | G = @ 100%           |
|                                                 |                                                                                                    |                                |                      |
|                                                 |                                                                                                    |                                |                      |

در صفحه باز شده نام کاربری و رمز عبور را که کلمه admin می باشد وارد نمایید.

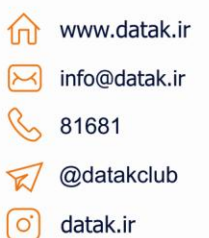

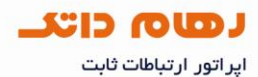

در منوی سمت چپ به قسمت Advanced Setup رفته و گزینه WANرا انتخاب کنید و روی Add کلیک کنید .

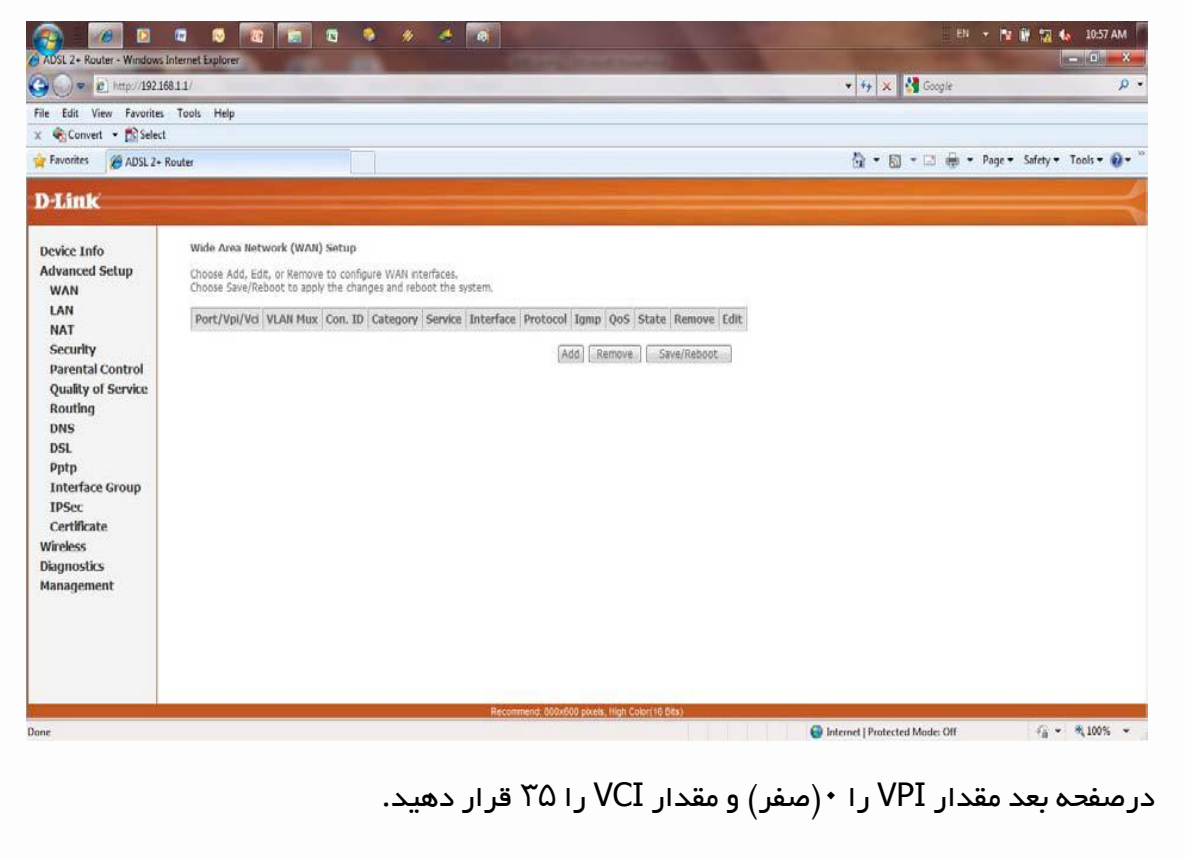

گزینه Service Category را روی عبارت UBR Without PCR قرار دهید.

سایر گزینه ها بدون تغییر باید باشد.

|                                        | File Edit View Favorites Tools Help                                                                                                    |                                                                                                    |
|----------------------------------------|----------------------------------------------------------------------------------------------------|----------------------------------------------------------------------------------------------------|
|                                        | Favorites ADSL 2+ Router                                                                                                    | 🕅 👻 🔂 👻 🗔 👼 🖛 Page = Safety = Tools = 👰                                                                                                    |
|                                        | D-Link                                                                                                    |                                                                                                    |
| www.datak.ir<br>info@datak.ir<br>81681 | Device Info<br>Advanced Setup<br>WAN<br>LAN<br>NAT<br>Security<br>Parental Control<br>Quality of Service<br>Routing<br>DSL<br>Pspt<br>Interface Group<br>IDSc<br>Certificate<br>Warkess<br>Disgmostics<br>Management | (PORT and VPI and VCI) and select a service category. Otherwise choose an existing interface by selecting the checkbox to enable it,<br>a for selected classes of applications. QoS cannot be set for CBR and Reature VBR. QoS consumes system resources: therefore the number of<br>Service to assign priorities for the applications. |
| 🧭 @datakclub                           |                                                                                                    |                                                                                                    |
| o datak.ir                             |                                                                                                    | Browney Mouth Aver 100 Paints Rev                                                                                                    |

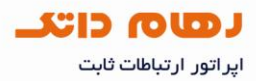

در صفحه بعد نوع Connection را بر اساس نوع تنظیماتی که نیاز می باشد انتخاب نمایید(در این تصویر pppoE انتخاب شده) و Encapsulation را در حالت LLC/SNAP-BRIDGING قرار دهید.

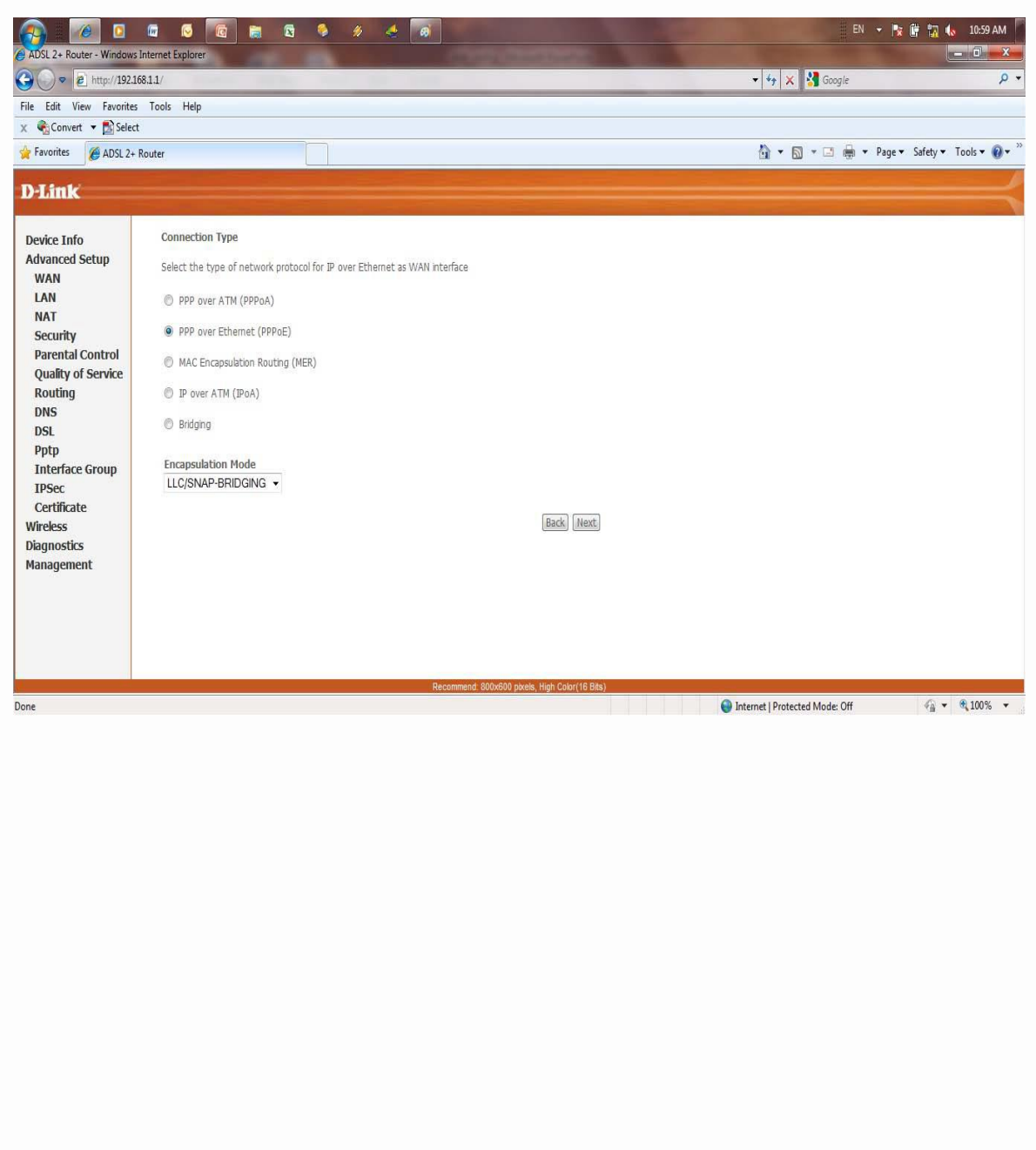

www.datak.ir
info@datak.ir
81681
@datakclub

o datak.ir

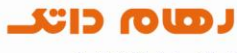

اپر اتور ارتباطات ثابت

در این صفحه نام کاربری و کلمه عبور دریافتی از شرکت را وارد کرده و بقیه گزینه ها بدون تغییر باقی بمانند

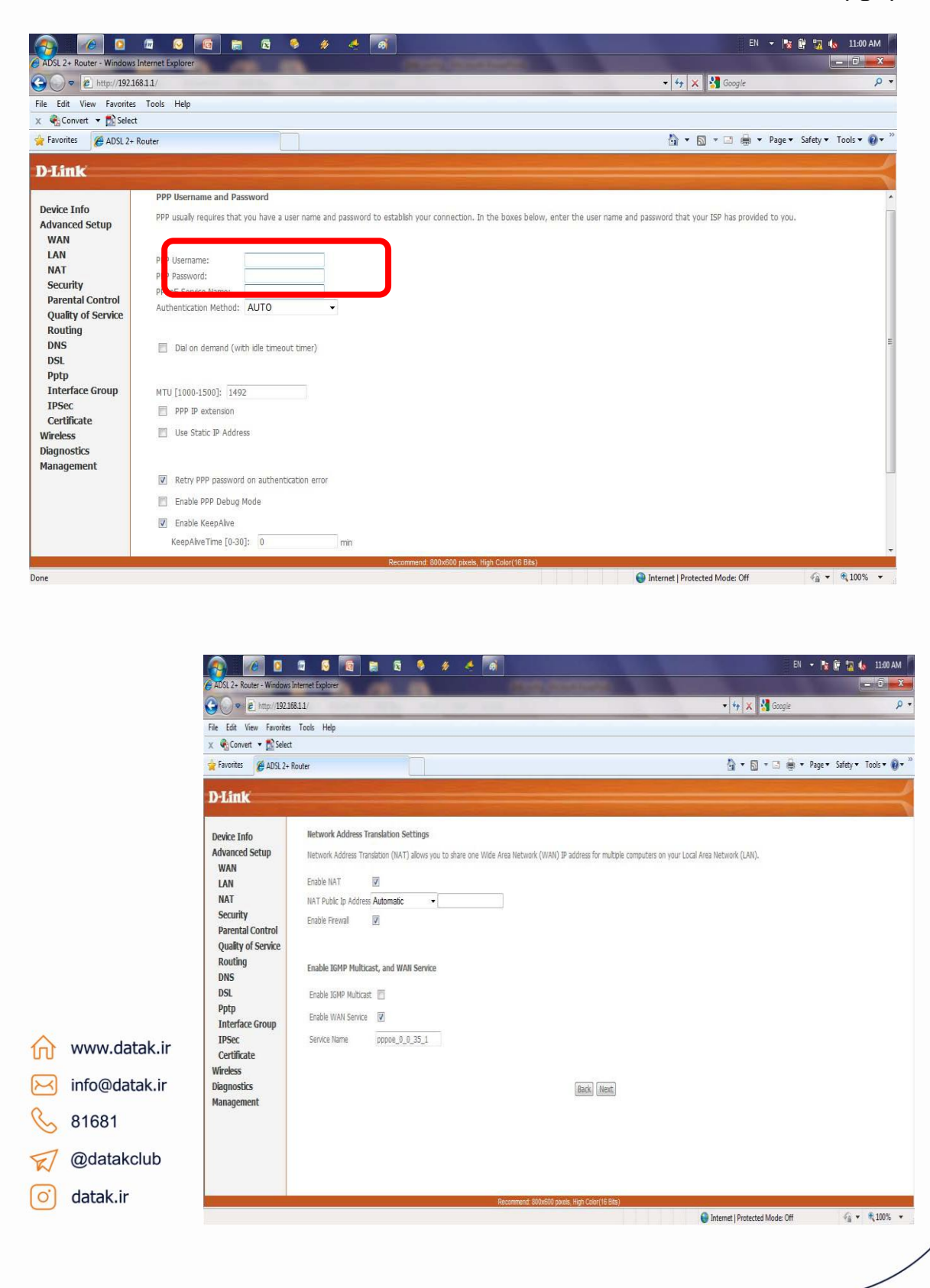

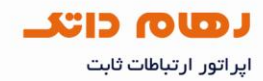

در این صفحه خلاصه کارهای انجام شده نشان داده می شود که در صورت تایید برروی گزینه Save کلیک شود.

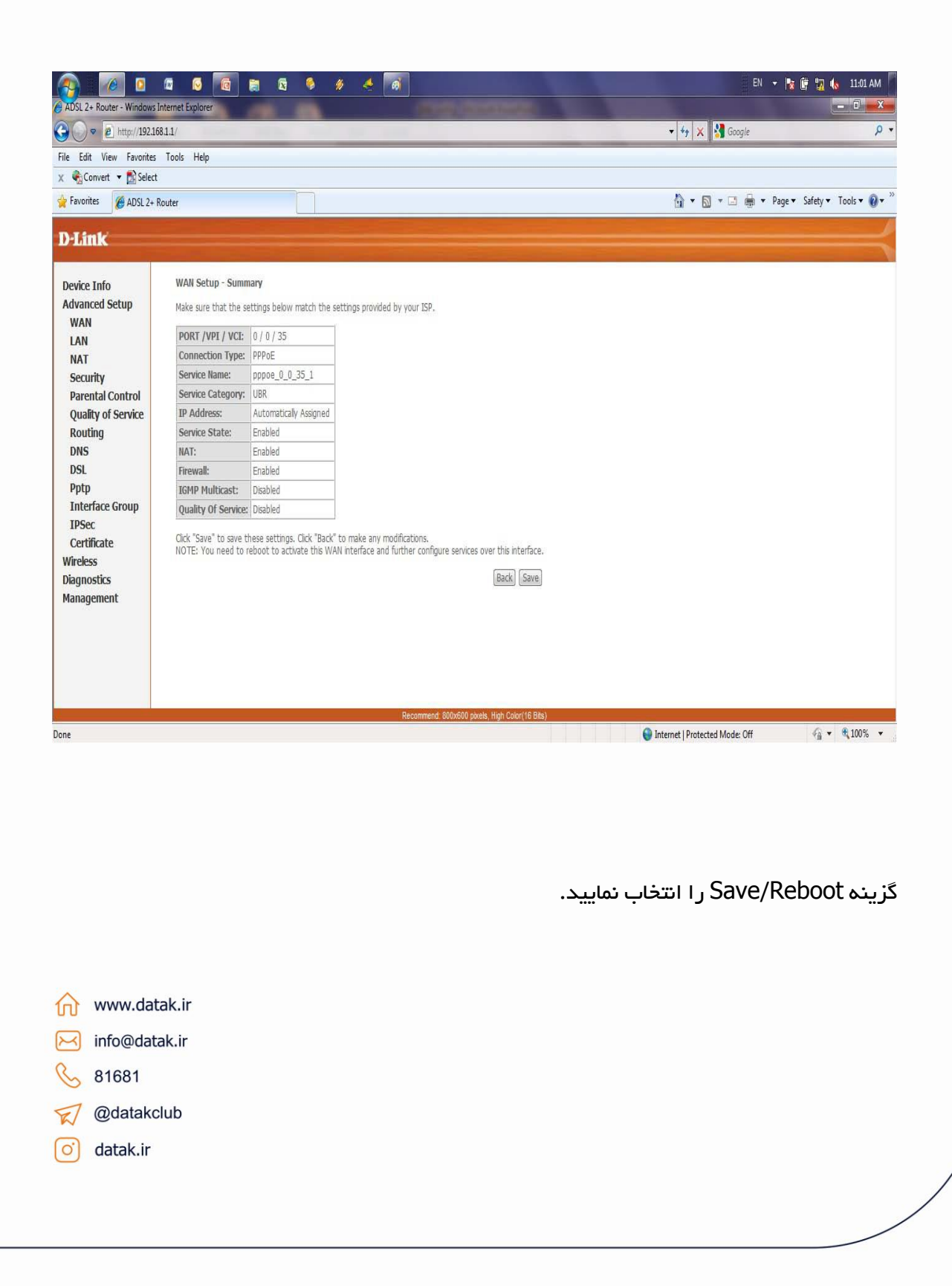

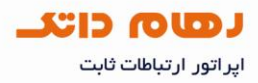

حدودا بعد از ۲ دقیقه و ثابت شدن شدن چراغ لینک می توان از طریق کابل به اینترنت متصل شد.

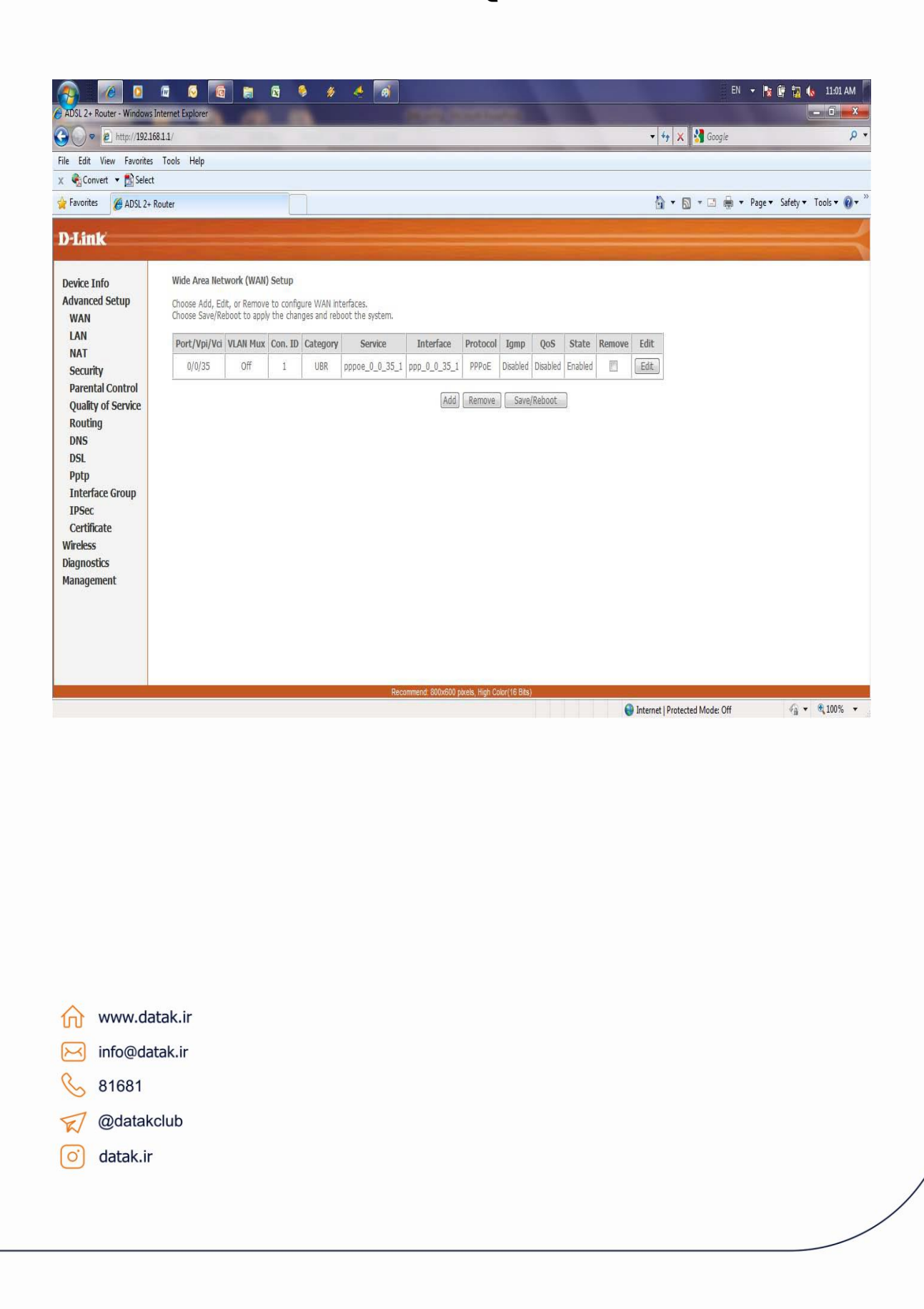

### 

اپر اتور ارتباطات ثابت

#### پیکربندی (تنظیم) وایرلس

برای فعال سازی وایرلس به قسمت wireless در منوی سمت چپ رفته و بخش Basic را انتخاب کنید . دقت کنید وایرلس enable باشد .در قسمت SSID نام شبکه وایرلس خود را انتخاب کنید .

| L 2+ Router - Window                                                                                                    |                                                                                                    |                                                  |                                            | 🚡 🔥 11:03 AM                |  |  |
|----------------------------------------------------------------------------------------------------|----------------------------------------------------------------------------------------------------|--------------------------------------------------|--------------------------------------------|-----------------------------|--|--|
|                                                                                                    | is Internet Explorer                                                                                    |                                                  |                                            | - 0 - X                     |  |  |
| ● € http://192.                                                                                                    | 168.1.1/                                                                                                | •                                                | ♥ 🗙 📲 Google                               | ٩                           |  |  |
| Edit View Favorite                                                                                                    | es Tools Help<br>et                                                                                     |                                                  |                                            |                             |  |  |
| orites ADSL 2                                                                                                    | - Douter                                                                                                |                                                  | 🔹 🗊 🛪 🗔 🚔 💌 Page 🗙 Safet                   | v 🗙 Tools 🗙 🙆 🗙             |  |  |
| ADSE 24                                                                                                    | F ROULEI                                                                                                |                                                  |                                            | , ious <b>(</b>             |  |  |
| ink                                                                                                    |                                                                                                    |                                                  |                                            |                             |  |  |
|                                                                                                    | Wireloos - Davie                                                                                        |                                                  |                                            |                             |  |  |
| nced Setup                                                                                                    | This name allows you to configure basic features of the wireless I AN interface. You can enable or disa | his the wireless I AN interface, hide the networ | ik from active scans, set the wireless net | work name                   |  |  |
| ess                                                                                                    | (also known as SSID) and restrict the channel set based on country requirements.                        | ore and whereas can incensely, not are needed    | in norm active acting act the wireless nec | NOIX HEINE                  |  |  |
| ic .                                                                                                    | cack hppin to configure the basic whereas options.                                                      |                                                  |                                            |                             |  |  |
| urity<br>C.Filter                                                                                                    | Enable Wreless                                                                                          |                                                  |                                            |                             |  |  |
| eless Bridge                                                                                                    | Hide Access Point                                                                                       |                                                  |                                            |                             |  |  |
| vanced                                                                                                    | Clients Isolation                                                                                       |                                                  |                                            |                             |  |  |
| tion Info                                                                                                    | Disable WMM Advertise                                                                                   |                                                  |                                            |                             |  |  |
| gement                                                                                                    | SSID: Your wireless network name                                                                        |                                                  |                                            |                             |  |  |
|                                                                                                    | BSSID: 00:26:5A:51:28:78                                                                                |                                                  |                                            |                             |  |  |
|                                                                                                    | Country: UNITED STATES -                                                                                |                                                  |                                            |                             |  |  |
|                                                                                                    | Max Clients: 16                                                                                         |                                                  |                                            |                             |  |  |
|                                                                                                    |                                                                                                    |                                                  |                                            |                             |  |  |
|                                                                                                    |                                                                                                    |                                                  |                                            |                             |  |  |
|                                                                                                    | Daxonmond 900v600 nivale Vist //sk                                                                      | 7(10 Bac)                                        |                                            |                             |  |  |
|                                                                                                    | Recommend: 800x600 pixels, High Cob                                                                     | (16 Bits)                                        | Protected Mode: Off                        | ·▼ €100% ▼                  |  |  |
|                                                                                                    | Recommend: 800x800 pivels, High Colo                                                                    | (16 Bts)                                         | Protected Mode: Off                        | j ▼ €100% ▼                 |  |  |
|                                                                                                    | Recommend 600x600 pixels, High Cob                                                                      | (16 Bts)                                         | Protected Mode: Off                        | j.▼ €[100% ▼                |  |  |
|                                                                                                    | Recommend: 800x800 pixels, High Colo                                                                    | (16 Bits)                                        | Protected Mode: Off $\mathscr{F}_{i}$      | • €,100% •                  |  |  |
|                                                                                                    | Recommend: 800x800 pixels, High Colo                                                                    | (16 Bes)<br>Internet                             | Protected Mode: Off                        | ुर <b>€</b> ,100% र         |  |  |
|                                                                                                    | Recommend: 800x600 pixels, High Colo                                                                    | (16 Bits)                                        | Protected Mode: Off                        | g <b>-</b> € 100% -         |  |  |
|                                                                                                    | Recommend: 600x600 pixels, High Colo                                                                    | (18 Bts)                                         | Protected Mode: Off 🥰                      | j.▼ €[100% ▼                |  |  |
|                                                                                                    | Recommend: 800x800 pixels, High Colo                                                                    | (16 Bts)                                         | Protected Mode: Off                        | ु <b>र €</b> ,100% <b>र</b> |  |  |
|                                                                                                    | Recommend: 800x800 pixels, High Colo                                                                    | (16 Bits)                                        | Protected Mode: Off                        | ; <b>-</b> € 100% -         |  |  |
|                                                                                                    | Recommend 600x600 pbels, High Cob                                                                       | (16 Bts)                                         | Protected Mode: Off                        | ) • €(100% •                |  |  |
| ት www.                                                                                                    | Recommend 800x800 pixels, High Colo                                                                     | (16 Bts)                                         | Protected Mode: Off                        | j, ▼ €,100% ▼               |  |  |
| לוֹ www.<br>ק info@                                                                                                    | .datak.ir                                                                                               | (16 Bes)                                         | Protected Mode: Off 4                      | g ▼ € 100% ▼                |  |  |
| <ul> <li>₩www.</li> <li>info@</li> <li>\$168</li> </ul>                                                                                                    | .datak.ir<br>1                                                                                          | (16 Bts)<br>€ Internet                           | Protected Mode: Off                        | g • € 100% •                |  |  |
| <ul> <li>→ www.</li> <li>→ info@</li> <li>&gt; 8168</li> </ul>                                                                                                    | Recommend 600x600 pixels, High Cob<br>.datak.ir<br>datak.ir<br>1                                        | (16 Bits)                                        | Protected Mode: Off                        | ) <b>-</b> € 100% -         |  |  |
| <ul> <li>Note: Note: N</li></ul> | .datak.ir<br>Idatak.ir<br>1<br>;akclub                                                                  | (16 Bts)                                         | Protected Mode: Off                        | ) ▼ ®(100% ▼                |  |  |
| <ul> <li>n www.</li> <li>info@</li> <li>⊗ 8168</li> <li>⊘ datak</li> <li>o datak</li> </ul>                                                                                                    | .datak.ir<br>I<br>sakclub<br>c.ir                                                                       | (16 Bts)<br>€ Internet                           | Protected Mode. Off                        | g ▼ @ 100% ▼                |  |  |
| <ul> <li>N www.</li> <li>S info@</li> <li>S 8168</li> <li>2 @dat</li> <li>O datak</li> </ul>                                                                                                    | .datak.ir<br>datak.ir<br>1<br>akclub<br>k.ir                                                            | (16 Bts)<br>€ Internet                           | Protected Mode: Off                        |                             |  |  |
| <ul> <li>Www.</li> <li>✓ info@</li> <li>✓ 8168</li> <li>✓ @dat</li> <li>✓ datak</li> </ul>                                                                                                    | .datak.ir<br>udatak.ir<br>1<br>:akclub<br>ir                                                            | (16 Bts)<br>♥ Internet                           | Protected Mode: Off                        | ) <b>-</b> € 100% -         |  |  |

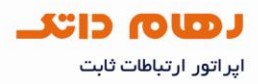

به قسمت security رفته و Authentication را از حالت Open به WPA-PSK تغییر دهید.

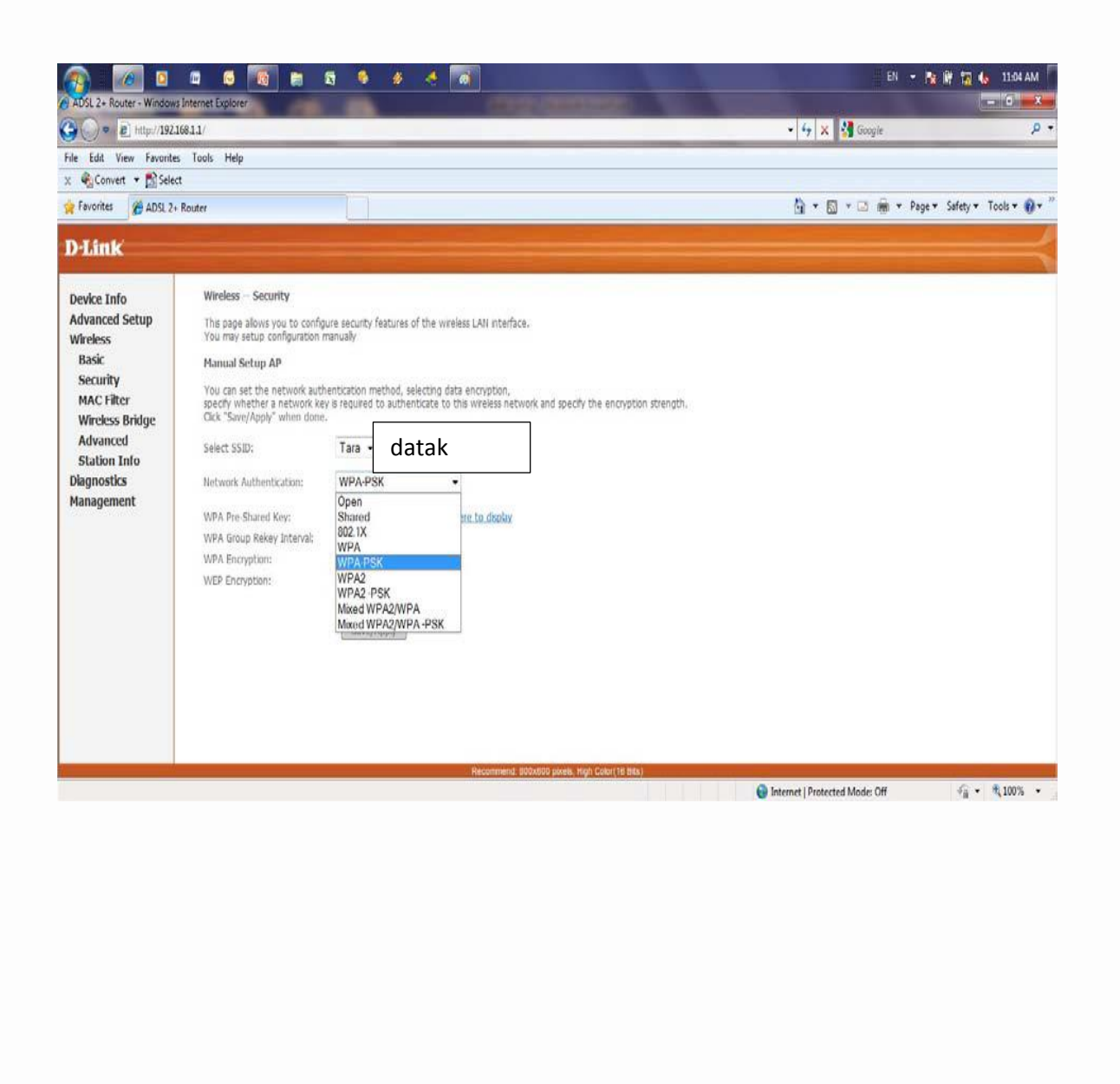

www.datak.ir
 info@datak.ir
 81681
 @datakclub
 datak.ir

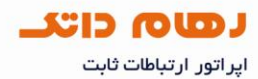

پسورد شبکه وایرلس خود را در قسمت WPA Pre-Shared Key وارد کنید (حداقل ۸ کاراکتر) دسترسی به این پسورد برای کلیه کسانی که بخواهند به شبکه وایرلس شما متصل شوند الزامی است.

در نهایت گزینه Save/Apply را انتخای نمایید

| SL 2+ Router - Window        | vs Internet Explorer                                                                                                    |                                | - 0 ×                 |
|------------------------------|----------------------------------------------------------------------------------------------------|--------------------------------|-----------------------|
| ) 🗢 😰 http://192.            | 16811/                                                                                                    | 🗸 😽 🗙 🖁 Google                 | ρ.                    |
| Edit View Favorite           | es Tools Help                                                                                                    |                                |                       |
| Convert 🔻 🔝 Sele             | ect                                                                                                    |                                |                       |
| worites ADSL 2-              | + Router                                                                                                    | 🟠 🔹 🔝 🔹 🚔 💌 Page 🔹 S           | afety 🔻 Tools 🕶 🔞 💌 🎽 |
|                              |                                                                                                    |                                |                       |
| link                         |                                                                                                    |                                |                       |
|                              |                                                                                                    |                                |                       |
| vice Info                    | Wireless Security                                                                                                    |                                |                       |
| vanced Setup                 | This page allows you to configure security features of the wireless LAN interface.                                                                                                    |                                |                       |
| asic                         | Manual Cohun AD                                                                                                    |                                |                       |
| ecurity                      | Planual Secup AP                                                                                                    |                                |                       |
| AC Filter<br>Vireless Bridge | You can set the network authentication method, selecting data encryption,<br>specify whether a network key is required to authenticate to this wrieless network and specify the encryption strength.<br>Click "Save/Apply" when done. |                                |                       |
| dvanced<br>tation Info       | select SSID: Tara datak                                                                                                    |                                |                       |
| gnostics                     | Network Authentication: WPA:PSK                                                                                                    |                                |                       |
| nagement                     | WPA Pre-Shared Key: Click here to display                                                                                                    |                                |                       |
|                              | WPA Group Rekey Interval: 0                                                                                                    |                                |                       |
|                              | WPA Encryption: TKIP -                                                                                                    |                                |                       |
|                              | WEP Encryption: Disabled *                                                                                                    |                                |                       |
|                              |                                                                                                    |                                |                       |
|                              | Save/Apply                                                                                                    |                                |                       |
|                              |                                                                                                    |                                |                       |
|                              |                                                                                                    |                                |                       |
|                              |                                                                                                    |                                |                       |
|                              |                                                                                                    |                                |                       |
|                              |                                                                                                    |                                |                       |
|                              | Recommend: 800x600 pixels, High Color(16 Bits)                                                                                                    | Internet   Protected Mode: Off | G ▼ € 100% ▼          |
|                              |                                                                                                    | Themer Protected mode, on      | 1                     |
|                              |                                                                                                    |                                |                       |
|                              |                                                                                                    |                                |                       |
|                              |                                                                                                    |                                |                       |
|                              |                                                                                                    |                                |                       |
| www.c                        | datak.ir                                                                                                    |                                |                       |
| U                            |                                                                                                    |                                |                       |
| ✓ info@d                     | datak.ir                                                                                                    |                                |                       |
| 81691                        |                                                                                                    |                                |                       |
| 01001                        |                                                                                                    |                                |                       |
| 🧷 @data                      | akclub                                                                                                    |                                |                       |
|                              |                                                                                                    |                                |                       |
| Jatab 10                     | ir                                                                                                    |                                |                       |
|                              |                                                                                                    |                                |                       |
|                              |                                                                                                    |                                |                       |

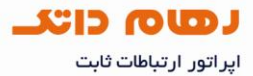

جهت ذخیره سازی دائم اطلاعات وارد شده در مودم به قسمت management وارد شده و Save/Reboot را انتخاب نمایید.

پس ازrestart شدن مودم و ثابت شدن چراغ DSL و ارتباط با اینترنت به صورت کابلی و وایرلس برای کاربر امکان پذیر است.

| DSI 2+ Router - Windows Interne | Evoluter  |    |                                                    | EN 👻 👔                         | 🐺 🎲 🌆 11:06 AM     |
|---------------------------------|-----------|----|----------------------------------------------------|--------------------------------|--------------------|
| () > 2 http://192.168.1.1/      | - angener |    |                                                    | 🔻 44 🗙 🐰 Google                | P                  |
| Edit View Favorites Too         | s Help    |    |                                                    |                                |                    |
| 🗞 Convert 🝷 🔂 Select            |           |    |                                                    |                                |                    |
| Favorites 🍘 ADSL 2+ Router      |           |    |                                                    | 🟠 🔹 🗟 🔹 🖾 🖶 🕈 Page 🕶           | Safety 🔹 Tools 👻 🔞 |
| Link                            |           |    |                                                    |                                |                    |
| - MIRC                          |           |    |                                                    |                                |                    |
| evice Info                      |           |    |                                                    |                                |                    |
| dvanced Setup                   |           |    | Click the button below to save and reboot the rout | er.                            |                    |
| /ireless                        |           |    | Save/Reboot                                        |                                |                    |
| iagnostics                      |           |    |                                                    |                                |                    |
| Settings                        |           |    |                                                    |                                |                    |
| System Log                      |           |    |                                                    |                                |                    |
| SNMP Agent                      |           |    |                                                    |                                |                    |
| TR-069 Client                   |           |    |                                                    |                                |                    |
| Access Control                  |           |    |                                                    |                                |                    |
| Update Software                 |           |    |                                                    |                                |                    |
| Save/Reboot                     |           |    |                                                    |                                |                    |
| Tools                           |           |    |                                                    |                                |                    |
|                                 |           |    |                                                    |                                |                    |
|                                 |           |    |                                                    |                                |                    |
|                                 |           |    |                                                    |                                |                    |
|                                 |           |    |                                                    |                                |                    |
|                                 |           |    |                                                    |                                |                    |
|                                 |           |    |                                                    |                                |                    |
|                                 |           |    |                                                    |                                |                    |
|                                 |           | Re | commend: 800x600 pixels, High Color(16 Bits)       |                                |                    |
|                                 |           |    |                                                    | Unternet   Protected Mode: Off | ?≜ ▼ ₹ 100% ▼      |

در پایان مراحل انجام هرکدام از تنظیمات وارد بخش Advanced Setup و زیر شاخه Firewall شده و Firewall را Disable نمایید.

www.datak.ir
info@datak.ir
81681
@datakclub
datak.ir